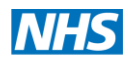

## Registration Authority and Smartcard Guidance

**Community Pharmacy** 

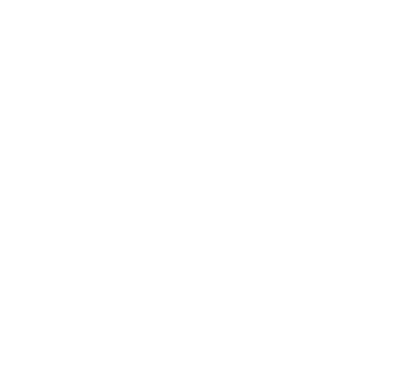

Working Smarter for Better Health

| Document Title                                                                                                    |               | Registration Authority and Smartcard Guidance - Community Pharmacy |                                                                        |                         |            |  |  |
|----------------------------------------------------------------------------------------------------|---------------|--------------------------------------------------------------------|------------------------------------------------------------------------|-------------------------|------------|--|--|
| Customer:                                                                                                    |               | External                                                           |                                                                        |                         |            |  |  |
| Version: 0.1                                                                                                    |               |                                                                    |                                                                        | Release Date:           | April 2014 |  |  |
| Authors:                                                                                                    |               | Nathy C                                                            | athy Connolly (RA Manager)                                             |                         |            |  |  |
| Documen                                                                                                    | it Purpose an | d Scope                                                            | :                                                                      |                         |            |  |  |
| To outline processes for managing smartcards in Community Pha<br>operational guidance to Community Pharmacy Smartcard Sponsors |               |                                                                    | in Community Pha<br>tcard Sponsors                                     | rmacies, and to provide |            |  |  |
| Documen                                                                                                    | t History:    |                                                                    |                                                                        |                         |            |  |  |
| Version:                                                                                                    | Date:         | Summary of Changes:                                                |                                                                        |                         |            |  |  |
| NA                                                                                                    | NA            |                                                                    |                                                                        |                         |            |  |  |
|                                                                                                    |               |                                                                    |                                                                        |                         |            |  |  |
| Next Rev                                                                                                    | iew Date:     | April 2                                                            | April 2016                                                             |                         |            |  |  |
| Approved                                                                                                    | l By:         | Melanie Carrol – Local Pharmaceutical Committee                    |                                                                        |                         |            |  |  |
|                                                                                                    |               | Carla Sutton – NHS England                                         |                                                                        |                         |            |  |  |
| Quality Checked By:                                                                                                    |               | Melanie Carrol – Local Pharmaceutical Committee                    |                                                                        |                         |            |  |  |
|                                                                                                    |               | Carla                                                              | Carla Sutton – NHS England                                             |                         |            |  |  |
| Distribution to:                                                                                                    |               | Comr<br>Webs                                                       | Community Pharmacy Smartcard Sponsors and Published on the LPC Website |                         |            |  |  |
| Contents:                                                                                                    |               |                                                                    | See overleaf                                                           |                         |            |  |  |

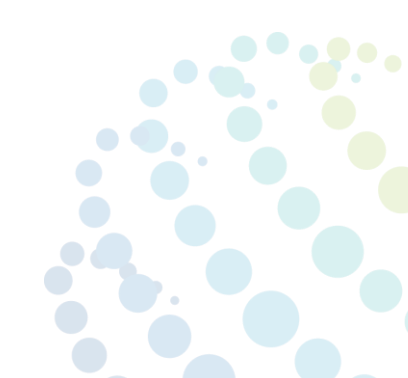

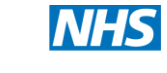

## Contents

| 1.  | Pur    | bose                                                                   |
|-----|--------|------------------------------------------------------------------------|
| 2.  | Che    | shire and Merseyside Commissioning Support Unit (CMCSU)4               |
| 3.  | Role   | es and Responsibilities                                                |
| 3   | .1.    | Pharmacy Organisational Sponsor4                                       |
| 3   | .2.    | Pharmacy Smartcard Sponsor4                                            |
| 3   | .3.    | Pharmacy Smartcard Unlocker5                                           |
| 3   | .4.    | Smartcard Users5                                                       |
| 3   | .5.    | Registration Authority Agent5                                          |
| 4.  | Proc   | cesses                                                                 |
| 4   | .1.    | Smartcard Registration6                                                |
| 4   | .2.    | Add/Remove Access Position (users changing store or role within store) |
| 4   | .3.    | Smartcard Unlock or Renewal7                                           |
| 4   | .4.    | Lost, Stolen and Damaged Smartcards8                                   |
| 4   | .5.    | User Name Change8                                                      |
| 4   | .6.    | Change of Pharmacy Smartcard Sponsor8                                  |
| 4   | .7.    | Change of Pharmacy Smartcard Unlocker9                                 |
| 5.  | Sma    | rtcard Access Levels                                                   |
| 6.  | Sma    | rtcard Systems11                                                       |
| 6   | 5.1.   | MyID (Smartcard Management System)11                                   |
| 6   | .2.    | User Identity Manager (UIM)11                                          |
| 6   | .3.    | MyID and UIM Technical Support11                                       |
| 7.  | UIN    | l and MyID User Guides11                                               |
| 7   | .1.    | Security Message                                                       |
| 7   | .2.    | How to Unlock a User's Smartcard12                                     |
| 7   | .3.    | How to Re-Issue Smartcard Certificates13                               |
| 7   | .4.    | How to Approve a Smartcard Request in UIM17                            |
| 8.  | Ider   | tification Documents                                                   |
| 9.  | CMO    | CSU Contact Details                                                    |
| 10. | С      | MCSU Offices                                                           |
| Арр | pendix | x - Community Pharmacy Smartcard Form21                                |

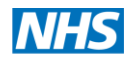

## 1. Purpose

This document aims to provide process and operational guidance for Registration Authority and Smartcards.

Audience: Pharmacy Contractors, particularly Pharmacy Smartcard Sponsors

## 2. Cheshire and Merseyside Commissioning Support Unit (CMCSU)

Cheshire and Merseyside Commissioning Support Unit (CMCSU) is the local NHS body commissioned by NHS England to support smartcards for the Cheshire, Wirral and Warrington footprint.

CMCSU offers a range of professional services to NHS stakeholders. The Registration Authority Team (smartcard support) sits within the ICT directorate.

## 3. Roles and Responsibilities

There are a number of roles that contribute to smartcard management.

#### 3.1. Pharmacy Organisational Sponsor

Responsible for nominating and approving Pharmacy Smartcard Sponsors. Typical position:

- Superintendent
- Regional Manager / Company EPS Lead (large chains)

Sole traders would usually act as Organisational Sponsor and Smartcard Sponsor.

Works for: Community Pharmacy Contractor

## 3.2. Pharmacy Smartcard Sponsor

Responsible for approving requests for smartcard registrations and any changes to a user's smartcard profile. Typical position:

- Pharmacist Manager
- Area Manager / Business Manager (large chains)

**Note:** Dispensers and Technicians **cannot** be set up as the sponsor as part of the normal process. Exceptions can be requested via the CMCSU IT servicedesk, these will be forwarded to the NHS England area pharmacy team for approval.

Works for: Community Pharmacy Contractor

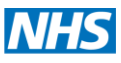

#### 3.3. Pharmacy Smartcard Unlocker

Responsible for unlocking or renewing smartcards onsite. The unlock function is automatically granted to Agents and Sponsors, but can be granted to other pharmacy shop staff to ensure business continuity.

Works for: Community Pharmacy Contractor

#### 3.4. Smartcard Users

All registered smartcard users are responsible for complying with the NHS Care Records Service Smartcard Terms and Conditions which can be accessed at <u>http://nww.hscic.gov.uk/rasmartcards/docs/ra01a.doc</u>

## 3.5. Registration Authority Agent

Responsible for delivering support of smartcards in adherence with local and national procedures.

Works for: NHS Cheshire and Merseyside Commissioning Support Unit (CMCSU)

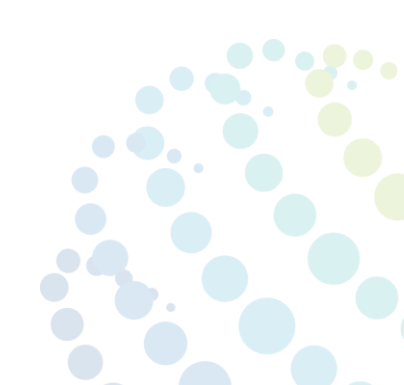

**Commissioning Support Unit** 

## 4. Processes

Most processes require the Community Pharmacy Smartcard Form to be submitted to the CMCSU IT Servicedesk. See appendix A.

## 4.1. Smartcard Registration

*What does this process cover?* New applicants who have never been registered with a smartcard in the past.

How do I begin it? Submit the Community Pharmacy Smartcard Form to the CMCSU IT Servicedesk

*How long will it take?* We aim to register new users within **5 working days**. This will depend on the pharmacy sponsor being available to approve the request, and the applicant being able to visit the CMCSU offices with their identification.

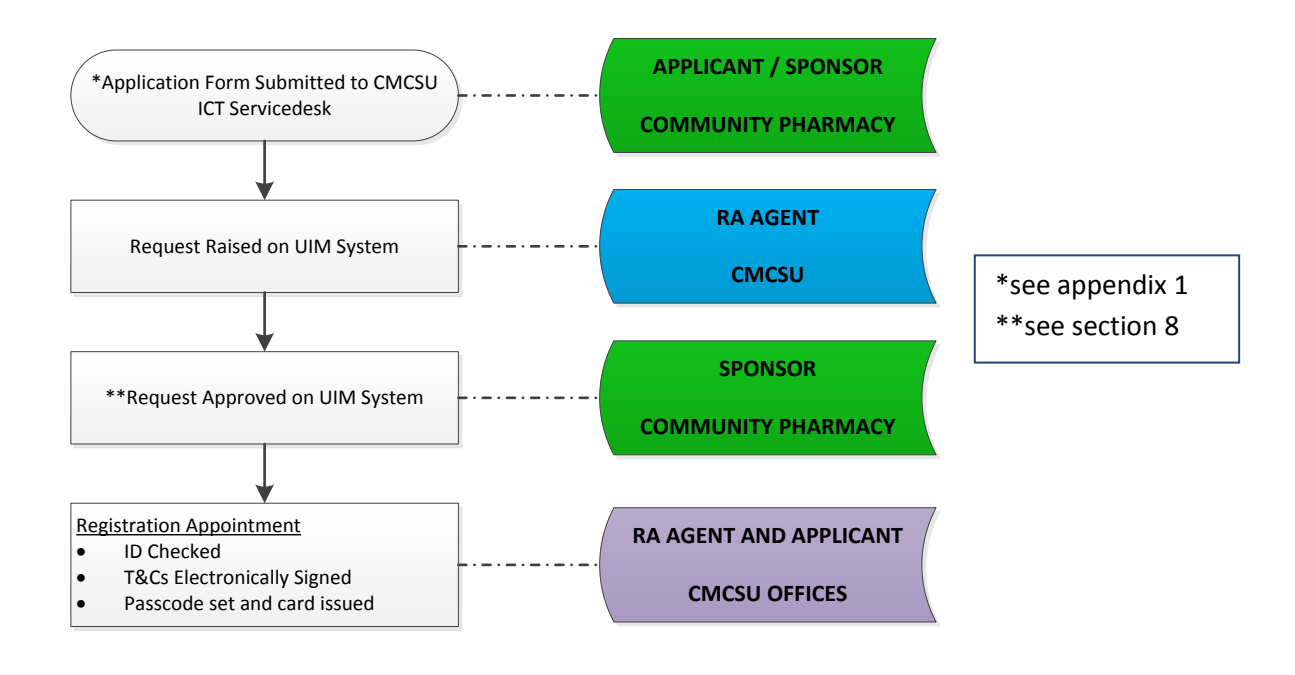

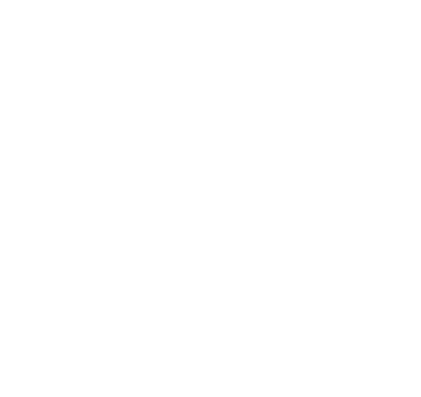

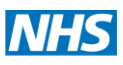

# 4.2. Add/Remove Access Position (users changing store or role within store)

What does this process cover? New starters with a smartcard., leavers, change of role within a store

*How to I begin it?* Submit the Community Pharmacy Smartcard Form to the CMCSU IT Servicedesk.

*How long will it take?* We aim to process change requests within **3 working days**. This will depend on the pharmacy sponsor being available to approve the request. If necessary, please indicate that the request is urgent in the subject of your email and we will aim to prioritise it.

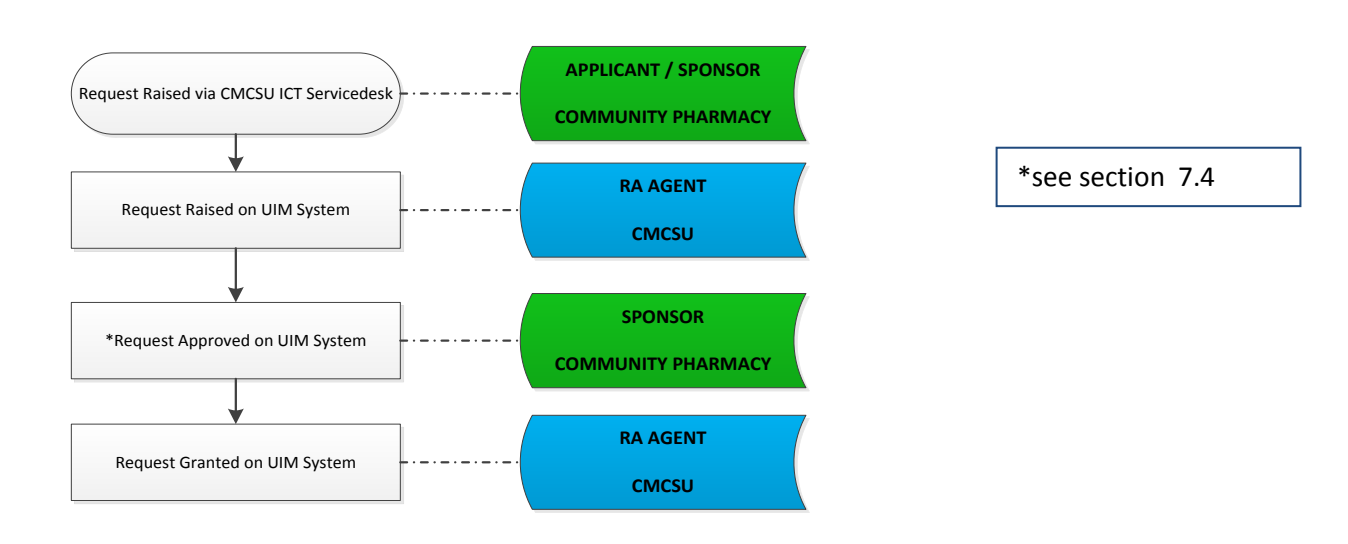

## 4.3. Smartcard Unlock or Renewal

What does this process cover? Unlocking locked smartcards, and renewing

*How to I begin it?* Contact your Pharmacy Unlocker or Pharmacy Sponsor. If unable to help, Submit the Community Pharmacy Smartcard Form to the CMCSU IT Servicedesk

*How long will it take?* If this can be done onsite then it depends on your store unlocker. If you need to visit our offices we aim to respond within 24 hours and arrange a time to suit you. If you urgently need to visit us for a smartcard unlock, please telephone the CMCSU IT servicedesk and ask them to notify the RA Team that it is urgent.

Smartcards are unlocked on site by a Pharmacy Sponsor or Unlocker.

If there is no pharmacy unlocker available, then your store should apply for an unlocker to be set up, or the user will make an appointment to have their smartcard unlocked at a CMCSU locality base.

**GP Unlockers** – Smartcard unlocking is not restricted by organisation. You could set up a reciprocal arrangement with your local GP Practice for smartcard unlocking as they also use smartcards. (DO NOT ASSUME THAT YOUR LOCAL GP WILL BE ABLE TO ASSIT)

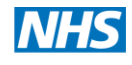

#### 4.4. Lost, Stolen and Damaged Smartcards

What does this process cover? Lost, stolen and damaged smartcards for replacement

*How to I begin it?* Report it to the CMCSU ICT Servicedesk (IMMEDIATELY) by submitting the Community Pharmacy Smartcard Form.

*How long will it take?* This will depend on whether we can send the card out locked (see next paragraph). We aim to issues the replacement within 3 working days, which can then be collected from our offices or posted out locked as necessary.

The old smartcard will be cancelled and a replacement will be issued. If there is a Pharmacy Unlocker in place then the replacement smartcard will be sent out locked (Royal Mail Recorded Delivery). Otherwise the user will arrange an appointment at a CMCSU locality office to be issued with a replacement.

#### 4.5. User Name Change

What does this process cover? Smartcard users changing their name.

How to I begin it? Submit the Community Pharmacy Smartcard Form to the CMCSU IT Servicedesk

*How long will it take?* We aim to register new users within **5 working days**. This will depend on the pharmacy sponsor being available to approve the request, and the user being able to provide a copy of their name change certificate.

The user will be required to submit a copy of the name change certificate (marriage/deed poll) The name change will be processed on the UIM system as outlined in section 3.2.

The old smartcard will be cancelled and a replacement will be issued. If there is a Pharmacy Unlocker in place then the replacement smartcard will be sent out locked (Royal Mail Recorded Delivery). Otherwise the user will arrange an appointment at a CMCSU locality office to be issued with a replacement.

#### 4.6. Change of Pharmacy Smartcard Sponsor

What does this process cover? Changing a pharmacy store's smartcard sponsor.

*How to I begin it?* Complete and submit the Community Pharmacy Smartcard Form to the CMCSU IT Servicedesk

How long will it take? We aim to process sponsor change requests within 3 working days

The CMCSU RA Team will contact the Organisational Sponsor for approval before processing the request.

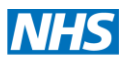

If the new sponsor is not already registered with a smartcard they will need to complete the registration process.

## 4.7. Change of Pharmacy Smartcard Unlocker

What does this process cover? Changing a pharmacy store's smartcard sponsor.

*How to I begin it?* Complete and submit the Community Pharmacy Smartcard Form to the CMCSU IT Servicedesk

How long will it take? We aim to process unlocker change requests within 3 working days.

The CMCSU RA Team will contact the Pharmacy Smartcard Sponsor or Organisational Sponsor for approval before processing the request.

To unlock smartcards you may need to get your IT supplier to configure your computer desktop. Please request the technical instructions via the servicedesk if necessary.

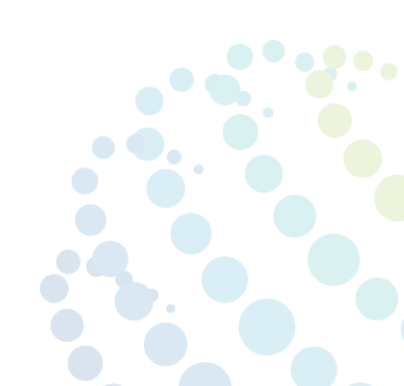

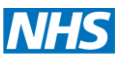

## 5. Smartcard Access Levels

Levels of smartcard access are managed using Position Based Access Control (PBAC). A predefined set of access positions is set up for each pharmacy site, and users are assigned to the most appropriate position.

|                                                  | Position Name                                 |           | Description                                                                                                    |
|--------------------------------------------------|-----------------------------------------------|-----------|----------------------------------------------------------------------------------------------------|
| 1                                                | Pharmacist Access Position                    | Apply to: | Qualified pharmacists with current GPhC registration                                                                                                    |
|                                                  |                                               | Includes: | <ul> <li>Process authorised prescriptions and dispense<br/>medicines</li> <li>Return prescription</li> <li>Reimbursement claims</li> <li>View medication</li> <li>Set nominated pharmacy</li> <li>Confirm that an order is safe to supply or administer</li> </ul> |
| 2                                                | Pharmacy Manager Access<br>Position (Sponsor) | Apply to: | Qualified pharmacists with current GPhC registration who also act as smartcard sponsor                                                                                                    |
|                                                  |                                               | Includes: | Same as pharmacist, but can also approve smartcard registrations and changes                                                                                                    |
| 3 Pre-Registration<br>Pharmacist Access Position |                                               | Apply to: | Qualified pre-registration pharmacists                                                                                                    |
|                                                  |                                               | Includes: | Same as pharmacist                                                                                                    |
| 4                                                | *Dispensing Access<br>Position                | Apply to: | Qualified Dispensers / Qualified Pharmacy Technicians /<br>Staff working towards a dispensary qualification                                                                                                    |
|                                                  |                                               | Includes: | <ul> <li>Process authorised prescriptions and dispense<br/>medicines</li> <li>Return prescription</li> <li>Reimbursement claims</li> <li>View medication</li> <li>Set nominated pharmacy</li> </ul>                                                                |
| 5                                                | Counter Assistant Access<br>Position          | Apply to: | Shop staff                                                                                                    |
|                                                  |                                               | Includes: | Set a patients nominated pharmacy                                                                                                    |
| 6                                                | *Non-Pharmacist Sponsor<br>Access Position    | Apply to: | Area managers (large chains) and business managers who do not dispense.                                                                                                    |
|                                                  |                                               | Includes: | Approve smartcard registrations and changes                                                                                                    |

\*Dispensers cannot also act as a sponsor.

Unlocking Rights – Sponsors (Positions 2 and 6) are automatically granted the right to unlock smartcards. Users on other access positions can be set up to unlock if appropriate (see 4.7 Unlocker Change Process)

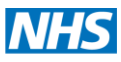

## 6. Smartcard Systems

#### 6.1. MyID (Smartcard Management System)

What is it used for? MyID is used for unlocking and renewing smartcards

Who uses it in a pharmacy? Pharmacy Smartcard Unlockers, Sponsors and RA Agents

## 6.2. User Identity Manager (UIM)

*What is it used for?* UIM is used for new smartcard registrations and access changes.

*Who uses it in a pharmacy?* Pharmacy Sponsors approving smartcard registrations and access changes.

## 6.3. MyID and UIM Technical Support

Technical issues with either system are the responsibility of your IT supplier. There is a technical information document for both systems that can be requested via the CMCSU IT Servicedesk.

## 7. UIM and MyID User Guides

This section contains operational instructions for unlocking and renewing smartcards, and for approving requests in UIM.

## 7.1. Security Message

Smartcard Unlockers and Sponsors are reminded to act responsibly when carrying out the activities detailed in this section.

Key points to consider when unlocking a smartcard:

- Never Unlock a Smartcard when the user is not present
- Always check the photo on the smartcard is the likeness of the person presenting the card
- Always hand the smartcard directly back to the user
- NHS Care Records Service Smartcard Terms and Conditions To view go to <u>https://portal.national.ncrs.nhs.uk/</u> and select 'Launch User Terms and Conditions'
- All actions on the system are auditable

Key points to consider when approving a UIM request:

- Only approve smartcard registrations for users who you know and are assured require smartcard access
- Ensure that all access position assignment approved is an accurate reflection of the users role and they are qualified to carry it out (see access levels in section 5 of this document)

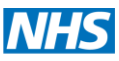

#### 7.2. How to Unlock a User's Smartcard

These instructions are for Pharmacy Unlockers when unlocking a user's smartcard.

Note: To complete these instructions you need to make sure that you have two Smartcard readers (including the one in your keyboard) attached to your computer.

- A. Insert you own card into one of the readers and login through GEM Authenticate.
- B. Open NHS spine portal <u>https://portal.national.ncrs.nhs.uk</u> in Internet Explorer.
- C. Click on the blue link 'Launch NCRS Smartcard Management Service'. Then input PIN number when asked and hit 'Login'.
- D. Then click on the option 'Unlock Card (Unrestricted)'

| Audrey Fitzpatrick Logged On                                                                                                    |                                                                              |                                                           |  |  |
|----------------------------------------------------------------------------------------------------|------------------------------------------------------------------------------|-----------------------------------------------------------|--|--|
| Cards                                                                                                    |                                                                              |                                                           |  |  |
| Cancel Card<br>Erase personal data from a smart card                                                                                   | Change Passcode<br>Change the Passcode for a card                            | Issue Card<br>Issue a smart card by selected card profile |  |  |
| Unlock Card     Card     Reset a card after too many Passcode     errors     Update My Card     Automatically collect card undate inbs | Unlock Card (Unrestricted)<br>Reset a card after too many Passcode<br>errors | Automatically collect card update jobs                    |  |  |

- E. Place the user's card in the second card reader. (Do not remove your own card from the reader as this will log you out of MyID).
- F. When MyID has read the card you should see the screen below. Click 'OK'.

| Get Locked<br>Card         Inlock Eard         Card identified (#4082EA160A2E281C).         Audrey Fitzpatrick         Click OK to continue.         OK | MÌD.               | Main Menu » Eards » Unlock Card (Unrestricted)                                      | Help - Log Off |
|----------------------------------------------------------------------------------------------------|--------------------|-------------------------------------------------------------------------------------|----------------|
|                                                                                                    | Get Locked<br>Card | Card identified (#4082EA160A2E281C).<br>Audrey Fitzpatrick<br>Click OK to continue. | OK             |

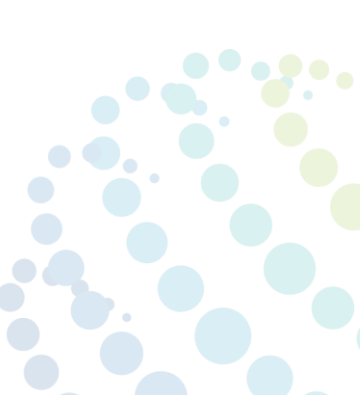

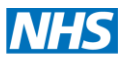

Cheshire and Merseyside

- Commissioning Support Unit
- G. You will now see the following screen. Ask user to set PIN to one of their choice (4-8 characters) and click **'Unlock'**

| MÌD                | Main Menu » Cards » Unlock Card (Unrestricted)                                                                                                    | Help - Log Off |
|--------------------|----------------------------------------------------------------------------------------------------|----------------|
| Get Locked<br>Eard | Unlock Card (Unrestricted) To unlock the card please provide the following information. New Passcode:  Confirm Passcode:  Confirm Passcode:  Confi | Unlock         |

You should now see a message saying "Card Unlock Operation Successful", and the card will be unlocked and ready to use.

Note: If you want to go back to the beginning at any point just hit 'Main Menu' in the top left hand corner of the screen.

|                    | Main Menu » Cards | Unlock Card (Unrestricted) |
|--------------------|-------------------|----------------------------|
| Get Locked<br>Card |                   |                            |
| O 📴 Unlock Card    |                   |                            |
|                    |                   |                            |

#### 7.3. How to Re-Issue Smartcard Certificates

These instructions are for Pharmacy Unlockers when unlocking a user's smartcard – please read the security message at the start of section 5.

To complete these instructions you need to make sure that you have two Smartcard readers (including the one in your keyboard) attached to your computer.

- A. Insert you own card into one of the readers and login through GEM Authenticate.
- B. Open the NHS spine portal <u>https://portal.national.ncrs.nhs.uk</u> in Internet Explorer.
- C. Click on the blue link in the centre of the page saying '<u>Launch NCRS Smartcard</u> <u>Management Service</u>'. Then input PIN number when asked and hit 'Login'.

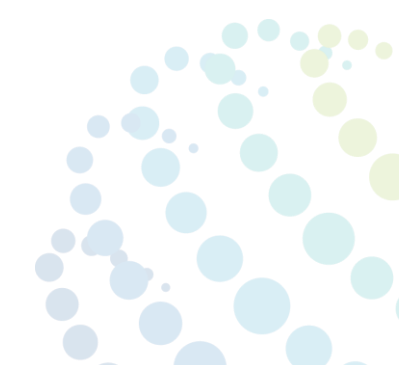

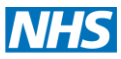

D. Then click on the 'Cancel Card' option (circled in red below).

|                                                                             | Main Menu Help Audrey Fitzpatrick Logged On |                                                                                                    |                                                                                      |                                                                     |   |
|-----------------------------------------------------------------------------|---------------------------------------------|----------------------------------------------------------------------------------------------------|--------------------------------------------------------------------------------------|---------------------------------------------------------------------|---|
| \$<br>                                                                      |                                             | Ange Passcode                                                                                          | ard                                                                                  | Carde                                                               | ( |
| iart card by selected card profile<br>:ard<br>ally collect card update jobs | ode                                         | Change the Passcode for a card  Inlock Card (Unrestricted) Reset a card after too many Passcode errors | and data from a smart card<br>ard<br>ard after too many Passcode<br>Ay Card          | Erase person                                                        |   |
| arc card by selected card prone<br>ard<br>ally collect card update jobs     | code                                        | Unlock Card (Unrestricted)<br>Reset a card after too many Passcode<br>errors                           | ard<br>rd after too many Passcode<br><b>fy Card</b><br>ally collect card update jobs | Holork Care<br>Reset a card<br>errors<br>Update My<br>Automatically |   |

- E. Place the user's card in the second card reader. (Do not remove your own card from the reader as this will log you out of MyID).
- F. When MyID has read the card you should see the screen below. Click 'confirm'.

| MID                                                                       | Main Menu » Cards » Cancel Card                                                                                                    | Help - Log Off |
|---------------------------------------------------------------------------|----------------------------------------------------------------------------------------------------|----------------|
| Get Account<br>Deals<br>Display Person<br>Detais<br>Detais<br>Cancel Card | Person Details Title: Forename: Wendy Initial: Surname: Barker Employee ID: 877435272043 Card Seial Number: 4082EA0A1C0626AD Devkce Type: Gemplus Confirm | Cancel         |

G. You will now be required to give a reason for cancelling the card. From the drop down menu select 'Revocation (other) (revoke)', and in the Details field type 'certificates expired'. Then click 'Continue'.

| MID                                                                    | Main Menu » Cards » Cancel Card                                              |                                                             | Help - Log Off |
|------------------------------------------------------------------------|------------------------------------------------------------------------------|-------------------------------------------------------------|----------------|
| Get Account<br>Details<br>Details<br>Details<br>Details<br>Cancel Card | Cancel Card<br>The card will<br>Why are you canceling this card?<br>Details: | be erased and re-initialised<br>Revocation (other) (revoke) |                |
|                                                                        |                                                                              | Continue                                                    | Abort          |
|                                                                        |                                                                              |                                                             |                |

It will usually take about 30 seconds for the card to cancel and you will then see the message 'Cancel Card operation completed'.

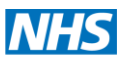

- H. You now need to issue new certificates onto the card, so select 'Issue Card' in the main cards menu. (Similar to instruction D)
- You now need to search for the user. You can do this by typing their name into the 'Forename' and 'Surname' fields. If the user has quite a common name then it will be easier to search by typing their UID (the number on the front of the user's card) into the UID field instead.

| WID .                    | Main Menu » Cards » Issue Card               | Help - Log Off |
|--------------------------|----------------------------------------------|----------------|
| 🕂 み Find Person          | Find Person                                  |                |
| Person Details           | Forename: Initial: Surname:                  |                |
| Select Card<br>Profile   |                                              |                |
| 🔶 📴 🍙 New Card           | UID: Devices: Any<br>Foobled: Any Roles: Any |                |
| 🔶 邊 Create Card          | Group: People                                | _              |
| Write<br>Certificates    |                                              |                |
| Load MIFARE Applications |                                              |                |
| Print Card               |                                              | Search         |
|                          |                                              |                |
|                          |                                              |                |

If the User is also a Sponsor then you will need to click on the icon next to the 'Group' field and select Sponsor. Once you have found the user, tick the box next to their photo.

(If you have removed the user's card make sure you replace it in the card reader at this point).

J. You will now see the screen below asking you to select a profile from the drop down menu.

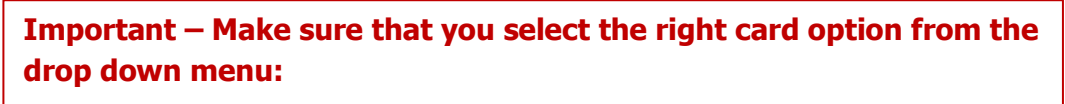

• Select the option for the card that you are issuing to rather than your own card.

• You can select 'locked' or 'unlocked' depending as appropriate Then click 'Accept'

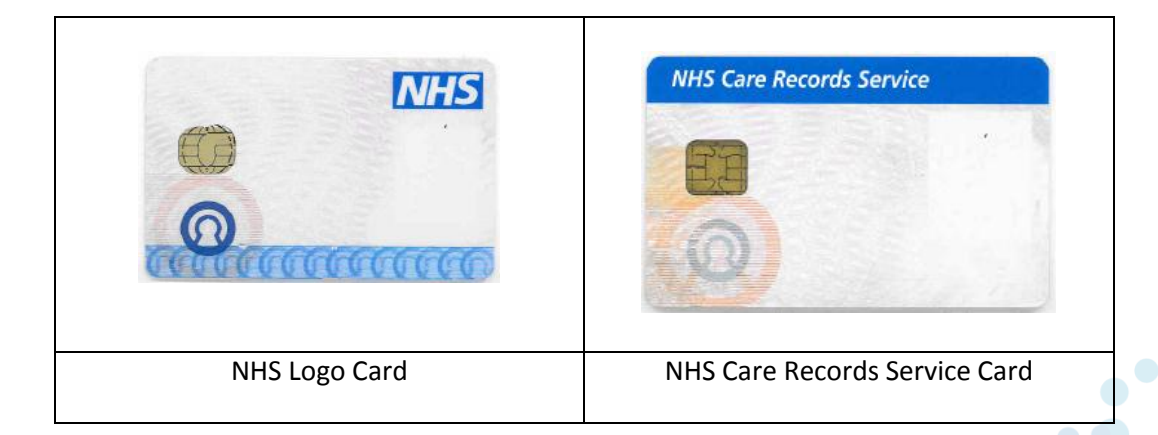

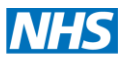

K. If you have opted to input the PIN then the User will now set their passcode when the screen below appears.

| MID                                                                                                    | Main Menu » Cards » Issue Card                                                             | Help - Log Off |
|----------------------------------------------------------------------------------------------------|--------------------------------------------------------------------------------------------|----------------|
| Find Person<br>Person Details<br>Person Details<br>Person Details<br>Person Details<br>Profile<br>New Card<br>Create Card<br>Write<br>Certificates<br>Write<br>Certificates<br>Print Card | Man Menu » Lards » Issue Lard  Create Card  Wendy Barker  New Passcode:  Confirm Passcode: | Next >         |
|                                                                                                    |                                                                                            |                |

•

L. It will take MyID several minutes to write the certificates (this can vary, sometimes it may take longer), when it is finished you will see the following screen.

Cclick 'Skip Printing' and you should see the screen 'Issue Card Operation Successful'. Now remove the user's card from card reader.

Note: If you want to go back to the beginning at any point just hit 'Main Menu' in the top left hand corner of the screen.

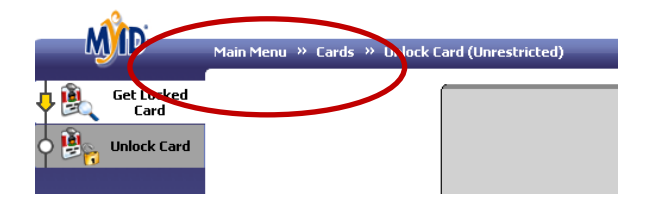

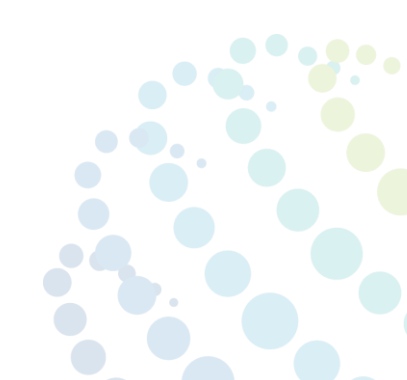

#### 7.4. How to Approve a Smartcard Request in UIM

These instructions are for Pharmacy Sponsors when approving an RA request – please read the security message at the start of section 5.

| This is a User Identity Manager (UIM) instruction document for RA Sponsors to 'Approve' a request. |   |
|----------------------------------------------------------------------------------------------------|---|
| Sponsor or Agent         Agent                                                                     |   |
| REQUEST APPROVE GRANT                                                                              | ( |

- A. Put smartcard into reader and input your smartcard passcode
- *B.* Open the NHS Spine Portal <u>https://portal.national.ncrs.nhs.uk</u> in Internet Explorer
- C. Select 'Launch User Identity Manager'
- D. Select 'Requests Awaiting Action'

| User Identity Manager Ma                             | in Menu                                                                  |                                                                                                    |             |          |
|------------------------------------------------------|--------------------------------------------------------------------------|----------------------------------------------------------------------------------------------------|-------------|----------|
|                                                      | •                                                                        |                                                                                                    | Change Role | Guidance |
| 🗎 Manage Request                                     | Manage Users                                                             | 詰 Manage Access Rights                                                                                       |             |          |
| Requests Awaiting Action (1)<br>Check Request Status | Create User<br>Search Users<br>Modify User<br>Close User<br>Re-open User | Modify Multiple Access Profiles<br>Search Positions<br>Create Position<br>Modify Position<br>Assign Position |             |          |

E. Click on the 'Request ID Number' of the request that you wish to 'Grant'

| F  | Requests A                         | waiting Action              |               |                      |                                                   |                     |                   |                        |             |
|----|------------------------------------|-----------------------------|---------------|----------------------|---------------------------------------------------|---------------------|-------------------|------------------------|-------------|
| My | Organisation Name T<br>Show Filter | HE NEW SERVICE OOH - Y00408 |               |                      |                                                   |                     |                   | Gui                    | idance      |
| E  | Request ID                         | Worklist ganisation Name    | Worklist Name | Request Type         | Subject Details                                   | Request Status      | Originator's Name | ▼ Date Submitted (GMT) | Sponsor Nar |
| C  | 100000452068                       | Y004 - THE NEW SERVICE      | GPs           | Register New<br>User | Anne Other - THE NEW SERVICE<br>OOH               | Pending<br>Approval | Connolly Nathy    | 2011-08-11 18:48:57    |             |
| C  | 10000045206                        | Y00408 - THE NEW SERVICE    | Nursing       | Modify User          | 862171156568 - Test Test - THE<br>NEW SERVICE OOH | Pending<br>Approval | Connolly Nathy    | 2011-08-11 18:51:42    |             |
| E  | kit Refresh                        | Re-assign Selected Requests |               |                      |                                                   |                     |                   |                        |             |

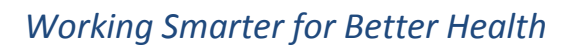

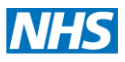

F. Check that the details of the request are correct, then scroll to the bottom of the screen and select 'Approve'

| Tip 1: It is important that you check:                                                                                                    |  |  |  |  |  |  |
|----------------------------------------------------------------------------------------------------|--|--|--|--|--|--|
| <ul> <li>Personal details of the applicant or user</li> <li>The access position being applied (in the case of new registrations or adding an access position)</li> </ul> |  |  |  |  |  |  |
| This will ensure that you <b>do not</b> approve the wrong level of access to the wrong person!                                                                           |  |  |  |  |  |  |

| Request Notes                              |   |
|--------------------------------------------|---|
| Request Note Exit Re-assign Reject Approve | ] |
|                                            |   |

**Tip 2:** You may choose to include a request note at this point which can be seen by the RA Agent when they 'Grant' the request.

G. Input your smartcard passcode and select ' Confirm and Sign Request'

| Smartcard Passcode                                                                                                    |                                                                                                    |  |
|----------------------------------------------------------------------------------------------------|----------------------------------------------------------------------------------------------------|--|
| By signing this request you commit to provide the requested Smartcards, Positions or Access Profile:<br>Additionally, if this request is for a new user you are also signing to confirm that the identity checks h<br>will include a photograph of true likeness of the subject of the request [where appropriate]. | s only to the subject of the request.<br>ave been satisfactorily completed and that the Smartcard produced |  |
| Exit Confirm and Sign Request                                                                                                    |                                                                                                    |  |

You should now see this message

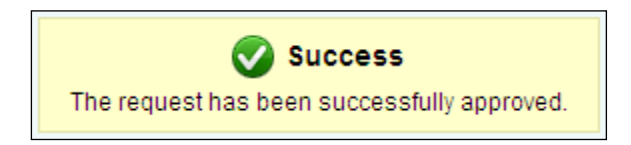

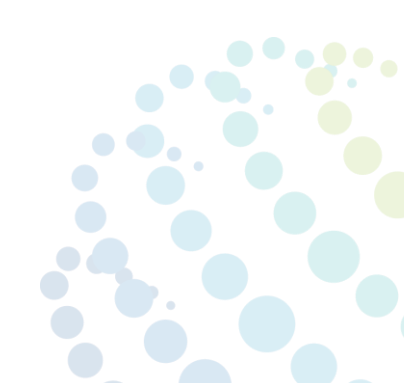

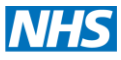

## 8. Identification Documents

Smartcard applications can only be completed if one of the following combinations of identification are produced:

- A. Two forms of photographic identification AND one document confirming your address OR
- B. One form of photographic identification AND two documents confirming your address

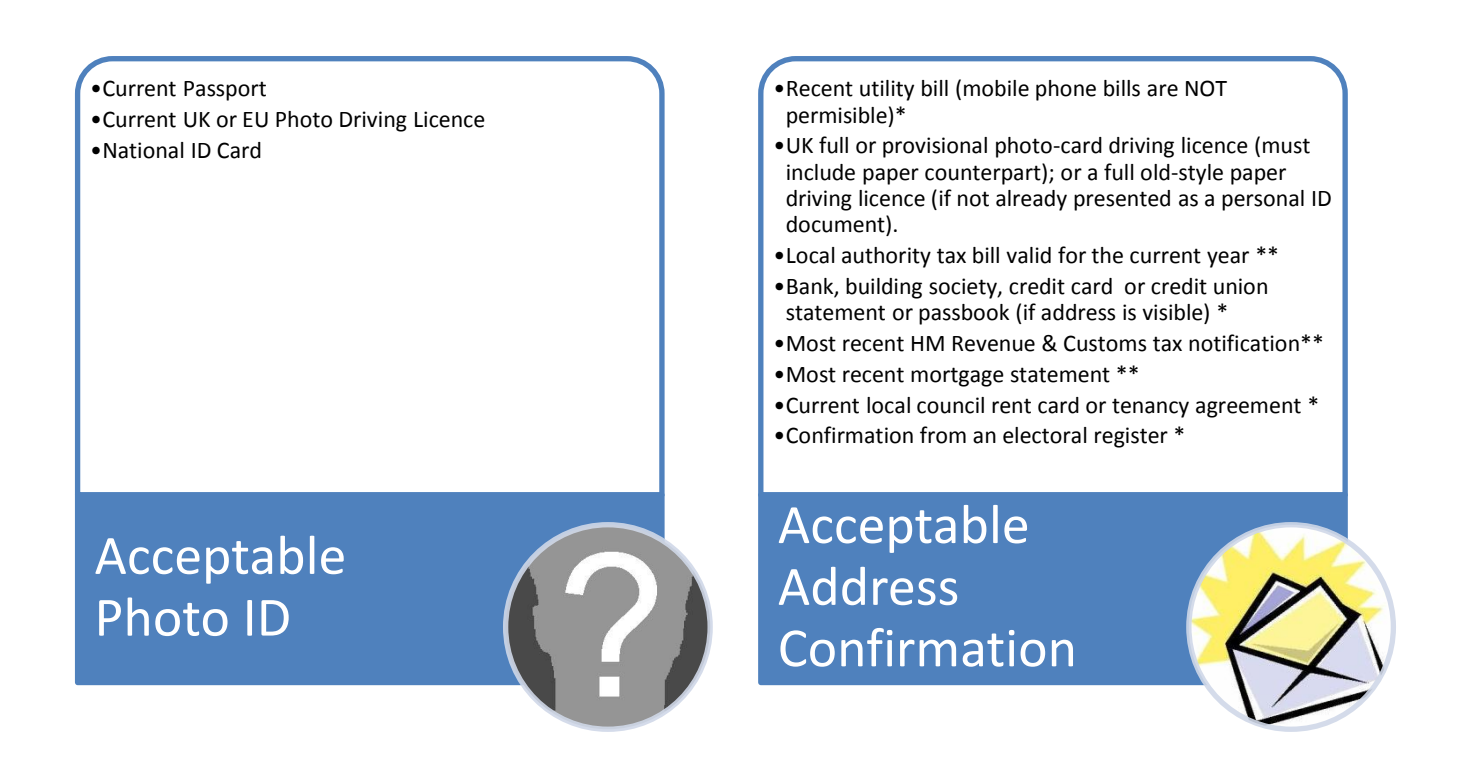

\*Documents must be dated within the last three months

\*\*Documents must be dated within the last 12 months

All other documents must be in date and not expired.

If applicants are unable to produce the required identification documents they must inform the RA Team prior to the registration appointment.

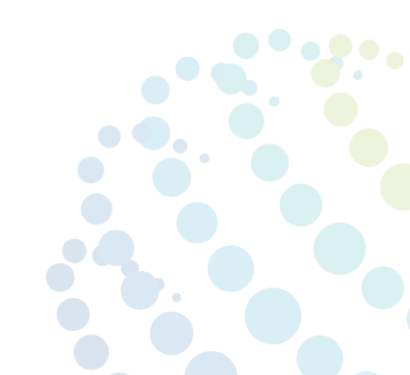

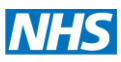

## 9. CMCSU Contact Details

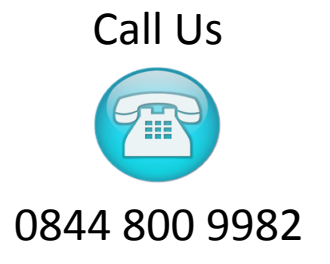

Email Us

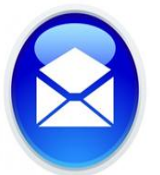

## ICT Contact Centre -Servicedesk@cmcsu.nhs.uk

## 10. CMCSU Offices

All appointments <u>must</u> be arranged in advance with an RA Agent. The RA Team can accommodate most times between 9am-5pm Monday – Friday, but the offices are **not** manned by RA staff at all times. If you visit without an appointment there is a strong chance that an RA Agent will not be available to see you.

| Locality            | Address                                                                                                    |
|---------------------|----------------------------------------------------------------------------------------------------|
| Birkenhead (Wirral) | Ground Floor, Old Market, House Hamilton Street, Birkenhead, CH41 5AL                                          |
| Chester             | 1829 Building, Countess of Chester Health Park, Liverpool Road, Chester,<br>Cheshire, CH2 1HJ                  |
| Macclesfield        | Ground Floor Clark House, Hulley Road Macclesfield, Cheshire, SK10 2LU                                         |
| Warrington          | 1st Floor, Wilderspool Business Park, Greenhalls Avenue, Stockton Heath,.<br>Warrington, WA4 6HL               |
| Nantwich            | Bevan House, Barony Court, Nantwich, Cheshire, CW5 5QU                                                         |
| Crewe               | CMCSU doesn't have offices in Crewe, but smartcard sessions are occasionally run at Eagle Bridge Health Centre |

## Working Smarter for Better Health

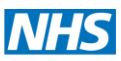

## **Appendix - Community Pharmacy Smartcard Form**

Below is a copy of the form used for community pharmacy smartcard requests. The form is completed as a PDF and submitted electronically to <u>servicedesk@cmcsu.nhs.uk</u>.

You can download the full version from the LPC Website - <u>www.cpcw.org.uk/lpc-</u> resources/electronic-prescription-service-eps

| Con                                                                                                    | nmunity F                                                                                                    | harmacy                                                                                   | Sma      | rtcard Reque                         | st Form                                                                     |     | Co  | Cheshi<br>ommissio | ire and Me<br>oning Supp | seysi<br>ort Ur |
|----------------------------------------------------------------------------------------------------|----------------------------------------------------------------------------------------------------|-------------------------------------------------------------------------------------------|----------|--------------------------------------|-----------------------------------------------------------------------------|-----|-----|--------------------|--------------------------|-----------------|
| ECTIV                                                                                                    |                                                                                                    |                                                                                           |          | DI ETE SECTIONS 2 AN                 |                                                                             |     |     |                    |                          |                 |
| 1.                                                                                                    | . YOUR DETA                                                                                                    | ALS                                                                                       |          |                                      |                                                                             |     |     |                    |                          |                 |
| ull Na                                                                                                    | ime                                                                                                    |                                                                                           |          |                                      |                                                                             |     |     |                    |                          |                 |
| martc                                                                                                    | card Number (12)                                                                                                    | digits on front of                                                                        | f card)  |                                      |                                                                             |     |     |                    |                          |                 |
| ob Rol                                                                                                    | le                                                                                                    |                                                                                           |          |                                      |                                                                             |     |     |                    |                          |                 |
| imail A                                                                                                    | Address                                                                                                    |                                                                                           |          |                                      |                                                                             |     |     |                    |                          |                 |
| elepho<br>cph.c.n                                                                                                    | one Number                                                                                                    | able)                                                                                     |          | _                                    |                                                                             |     |     |                    |                          | _               |
| anne N                                                                                                    | Number (if applicate be                                                                                                    | able)<br>we if locum)                                                                     |          |                                      |                                                                             |     |     |                    |                          | _               |
| tore A                                                                                                    | Address                                                                                                    | are in roounity                                                                           |          |                                      |                                                                             |     |     |                    |                          | -               |
| itore P                                                                                                    | Post Code                                                                                                    |                                                                                           |          |                                      |                                                                             |     |     |                    |                          | -               |
| tore P                                                                                                    | Prescribing/NACS                                                                                                    | code (F                                                                                   | )        |                                      |                                                                             |     |     |                    |                          | -               |
| marto                                                                                                    | ard                                                                                                    | Change of Acco                                                                            | ess      | Lost, Stolen                         | Locked or Expired                                                           | Oth | er. |                    |                          |                 |
| legistri                                                                                                    | ation                                                                                                    |                                                                                           |          | Damaged Smartcard                    | Smartcard                                                                   |     |     |                    |                          |                 |
| E OTI                                                                                                    |                                                                                                    |                                                                                           |          |                                      | U                                                                           |     | U   |                    |                          |                 |
|                                                                                                    |                                                                                                    |                                                                                           |          |                                      |                                                                             |     |     |                    |                          |                 |
| 3.<br>a                                                                                                    | Store Leaving                                                                                                    |                                                                                           |          | •                                    | Store Joining                                                               |     |     |                    |                          |                 |
| Store                                                                                                    | Store Leaving                                                                                                    |                                                                                           |          |                                      | Store Joining<br>Store Name                                                 |     |     |                    |                          |                 |
| e of Store                                                                                                    | CHANGE OF<br>Store Leaving<br>Store Name<br>Address                                                                                                    |                                                                                           |          |                                      | Store Joining<br>Store Name<br>Address                                      |     |     |                    |                          | _               |
| hange of Store<br>                                                                                                    | CHANGE OF<br>Store Leaving<br>Store Name<br>Address<br>Postcode                                                                                                    |                                                                                           |          |                                      | Store Joining<br>Store Name<br>Address<br>Postcode                          |     |     |                    |                          |                 |
| Change of Store                                                                                                    | CHANGE OF     Store Leaving     Store Name     Address     Postcode     Prescribing / N                                                                                                    | IACS Code                                                                                 |          |                                      | Store Joining<br>Store Name<br>Address<br>Postcode<br>Prescribing / NACS Co | de  |     |                    |                          |                 |
| 3.<br>Change of store                                                                                                    | CHANGE OF     Store Leaving     Store Name     Address     Postcode     Prescribing / N     Please add det                                                                                                    | IACS Code                                                                                 |          |                                      | Store Joining<br>Store Name<br>Address<br>Postcode<br>Prescribing / NACS Co | de  |     |                    |                          |                 |
| 3.<br>Tother<br>Other<br>4.<br>Detail                                                                                                    | CHANGE OF     Store Leaving     Store Name     Address     Postcode     Prescribing / N     Please add det     SMARTCAR     Is must be as t                                                                                                    | ACS Code<br>ails<br>D REGISTRAT                                                           | ION (IF: | APPLICABLE )                         | Store Joining<br>Store Name<br>Address<br>Postcode<br>Prescribing / NACS Co | de  |     |                    |                          |                 |
| 3.<br>auots<br>to<br>assure<br>Detail<br>Title*                                                                                                    | CHANGE OF Store Leaving Store Name Address Postcode Prescribing / N Please add det SMARTCAR Is must be as t                                                                                                    | ACS Code<br>ails<br>D REGISTRAT<br>they appear o                                          | ION (IF  | APPLICABLE )<br>iffication documents | Store Joining<br>Store Name<br>Address<br>Postcode<br>Prescribing / NACS Co | de  |     |                    |                          |                 |
| 3.<br>avoid to avoid to avoid to avoid to avoid to avoid the second second                                                                                                    | CHANGE OF Store Leaving Store Name Address Postcode Prescribing / N Please add det SMARTCAR Is must be as t ame*                                                                                                    | ACS Code<br>ails<br>D REGISTRAT                                                           | ION (IF  | APPLICABLE )                         | Store Joining<br>Store Name<br>Address<br>Postcode<br>Prescribing / NACS Co | de  |     |                    |                          |                 |
| 3.<br>2005<br>2006<br>2007<br>2006<br>2006<br>2006<br>2006<br>2006<br>2006                                                                                                    | CHANGE OF Store Leaving Store Name Address Postcode Prescribing / N Please add det SMARTCAR Is must be as t ame* Name(s)                                                                                                    | ACS Code<br>ails<br>D REGISTRAT                                                           | ION (IF  | APPLICABLE )<br>tification documents | Store Joining<br>Store Name<br>Address<br>Postcode<br>Prescribing / NACS Co | de  |     |                    |                          |                 |
| 3.<br>autorities<br>autorities<br>au                                                                                                    | CHANGE OF Store Leaving Store Name Address Postcode Prescribing / N Please add det SMARTCAR Is must be as t ame* Name(s) me*                                                                                                    | ACS Code<br>ails<br>D REGISTRAT<br>they appear o                                          | ION (IF) | APPLICABLE )<br>tification documents | Store Joining<br>Store Name<br>Address<br>Postcode<br>Prescribing / NACS Co | de  |     |                    |                          |                 |
| 3.<br>Course of store of store o                                                                                                    | CHANGE OF Store Leaving Store Name Address Postcode Prescribing / N Please add det SMARTCAR Is must be as t ame* Name(s) me* * read Full Name for                                                                                                  | ACS Code<br>alls<br>D REGISTRAT<br>they appear o                                          | ION (IF  | APPLICABLE )                         | Store Joining<br>Store Name<br>Address<br>Postcode<br>Prescribing / NACS Co | de  |     |                    |                          |                 |
| 3.<br>augusto<br>baller<br>baller<br>baller<br>ditter<br>ditter<br>d | CHANGE OF Store Leaving Store Name Address Postcode Prescribing / N Please add det SMARTCAR Is must be as t ame* Name(s) ne* * red Full Name (pr                                                                                                   | ACS Code<br>alls<br>D REGISTRAT<br>they appear o<br>actising name)                        | ION (IF  | APPLICABLE )                         | Store Joining<br>Store Name<br>Address<br>Postcode<br>Prescribing / NACS Co | de  |     |                    |                          |                 |
| 3.<br>average<br>by the second second sec                                                                                                    | CHANGE OF Store Leaving Store Name Address Postcode Prescribing / N Please add det SMARTCAR Is must be as t ame* Name(s) ne* ted Full Name (pr nber* ation*                                                                                        | ACS Code<br>alls<br>D REGISTRAT<br>they appear o<br>actising name)                        | ION (IF  | APPLICABLE )<br>tification documents | Store Joining<br>Store Name<br>Address<br>Postcode<br>Prescribing / NACS Co | de  |     |                    |                          |                 |
| 3.<br>augusto to a severe of the severe of the                                                                                                    | CHANGE OF Store Leaving Store Name Address Postcode Prescribing / N Please add det SMARTCAR Is must be as t ame* Name(s) ne* red Full Name (pr nber* ation* ard Access Positi                                                                      | ACS Code<br>ails<br>D REGISTRAT<br>they appear o<br>actising name)<br>on (if not          | ION (IF) | APPLICABLE )<br>tification documents | Store Joining<br>Store Name<br>Address<br>Postcode<br>Prescribing / NACS Co | de  |     |                    |                          |                 |
| 3.<br>about the second second se                                                                                                    | CHANGE OF Store Leaving Store Name Address Postcode Prescribing / N Please add det SMARTCAR Is must be as t ame* Name(s) ne* * red Full Name (pr nber* ation* card Access Positi , input job role)                                                 | ACS Code<br>ails<br>D REGISTRAT<br>they appear o<br>actising name)<br>on (if not          | ION (IF, | APPLICABLE )<br>iffication documents | Store Joining<br>Store Name<br>Address<br>Postcode<br>Prescribing / NACS Co | de  |     |                    |                          |                 |
| 3.<br>august to august to au                                                                                                    | CHANGE OF Store Leaving Store Name Address Postcode Prescribing / N Please add det SMARTCAR Is must be as t ame* Name(s) ne* * red Full Name (pr nber* ation* card Access Positie , input job role) Number (if applice)                            | ACS Code<br>ails<br>D REGISTRAT<br>they appear o<br>actising name)<br>on (if not<br>able) | ION (IF) | APPLICABLE )<br>tification documents | Store Joining<br>Store Name<br>Address<br>Postcode<br>Prescribing / NACS Co | de  |     |                    |                          |                 |
| 3.<br>alog bio<br>Dother<br>4.<br>Detail<br>ride*<br>dirite*<br>dirite*                                                         | CHANGE OF Store Leaving Store Name Address Postcode Prescribing / N Please add det SMARTCAR Is must be as t ame* Name(s) ne* * red Full Name (pr nber* ation* acard Access Positi , input job role) Number (if applic Email Address                | ACCESS (IT A                                                                              | ION (IF. | APPLICABLE )<br>iffication documents | Store Joining<br>Store Name<br>Address<br>Postcode<br>Prescribing / NACS Co | de  |     |                    |                          |                 |
| 3.<br>alogs to base<br>alogs to base<br>observed<br>Dther<br>4.<br>Detail<br>referr<br>4.<br>NO.B. <sup>4</sup><br>referr<br>No.D.B. <sup>4</sup><br>Vorke<br>Vork E<br>Vork T                                                                                                    | CHANGE OF Store Leaving Store Name Address Postcode Prescribing / N Please add det SMARTCAR Is must be as t ame* Name(s) me* * red Full Name (pr nber* ation* card Access Positi , input job role) Number (if applic mail Address Felephone Number | actising name)                                                                            | ION (IF. | APPLICABLE )<br>iffication documents | Store Joining<br>Store Name<br>Address<br>Postcode<br>Prescribing / NACS Co | de  |     |                    |                          |                 |

Working Smarter for Better Health